To **submit a withdrawal** for a course that you are currently enrolled in, please follow the steps below.

- Login to your <u>CCCC Portal</u>.
- Once you have logged in, click on your Success Hub.
- Click on the login option in the upper right corner.

| Login                                                    | Login Here 🔶                                                         |
|----------------------------------------------------------|----------------------------------------------------------------------|
| To log in, please enter your email address and password. | Students: Did you complete a CFNC Application? USE CCCC PORTAL LOGIN |
| Password                                                 | Use your CCCC portal credentials                                     |
| Forgot Your Password?                                    | Faculty/Staff: Log in here                                           |
| LOGIN                                                    | FACULTY/STAFF LOGIN                                                  |
|                                                          | Use your CCCC portal credentials                                     |

• Click on "Course Withdrawal Request" at the bottom of the screen.

## **Helpful Forms/Processes**

## Limited Enrollment Application

Interested in applying to one of our Limited Enrollment Programs? Be sure to review detailed information here. When you are ready to apply, use the link above.

Graduation Application (Applications are due by March 15)

The graduation application can be used to apply to graduate from one or more credentials. Once submitted, it will be reviewed by your Faculty Advisor and sent on to the Student Records & Registrar's Office.

Course Withdrawal Request

The course withdrawal request can be used to request a withdrawal from one, some or all of your courses.

Are <u>financial issues</u> affecting your ability to stay enrolled? Explore diverse support options on the <u>Central Carolina Cares</u> webpage.

Change of Program Request

To change your program/major or to indicate a double major, please complete this form.

**IMPORTANT:** Your instructor(s) and/or your faculty advisor may contact you *before* the withdrawal is officially processed. It could take them a few days to respond back to you.